附件: 个税 APP 年度汇算操作指南

1.点击【首页】的【综合所得年度汇算】,选择【2022年度】,选择【申报表预填服务】,点击【开始申报】,阅读标准申报须知后,点击【我已阅读并知晓】。进入标准申报页面,选择任职受雇单位【安阳师范学院】,点击【下一步】。

| A C 接一接 C 接一接 C C C C C C C C C C C C C C                                                                                                    |
|----------------------------------------------------------------------------------------------------|
| 2022                                                                                                    |
| 综合所得年度汇票                                                                                                    |
|                                                                                                    |
|                                                                                                    |
| 🖣 🙆 🖸 💌 🖡                                                                                                    |
| 我要办税 我要查询 公众服务                                                                                                    |
|                                                                                                    |
| ▲ 国家税务总局关于办理2022年度个人所得税综… >                                                                                                    |
| 2022综合版得在在汇算 进入专题页 2                                                                                                    |
| 2022年7月7月9千度九异                                                                                                    |
|                                                                                                    |
|                                                                                                    |
|                                                                                                    |
|                                                                                                    |
| <b>** 常用业务</b> 管理 >                                                                                                    |
| # 常用业务 管理 > 综合所得年度汇算                                                                                                    |
| 常用业务 管理 > 综合所得年度汇算 居民个人综合所得年度汇算申报(仅取得境内综合所 > 得适用)                                                                                                    |
| 第 常用业务 管理 > 综合所得年度汇算 履民个人综合所得年度汇算申报(仅取得境内综合所 ><br>得透用)                                                                                                    |
| 常用业务 管理 > 综合所得年度汇算 居民个人综合所得年度汇算申报(仅取得境内综合所 > 得适用) **********************************                                                                                                    |
| 第 常用业务         管理 >           综合所得年度汇算            居民个人综合所得年度汇算申报(仅取得境内综合所 >           得适用)           また2844mm106.15412           全           正式2844mm106.15412           会           方皮           原資           シ皮                                                                                                    |
| 第 常用业务 第 常用业务 第 常理 > 第 合所得年度汇算申报(仅取得境内综合所 ><br>得适用) # ************************************                                                                                                    |
| 常用业务       第用业务     管理 >       Scomf@rg(rg)        BE     CQUUR@rg(ng/ng/ng/ng/ng/ng/ng/ng/ng/ng/ng/ng/ng/n                                                                                                    |
| ** 常用业务       管理 >         Kachmere E       Kachmere E         原民个人综合所得年度汇算申报(仅取得境内综合所 >       A         / Lite Solution P (Lite Solution P (Lite SolutionP (Lite Solution P (Lite SolutionP (Lite SolutionP (Lit |
| <ul> <li>第 常用业务</li> <li>第 常用业务</li> <li>第 常用业务</li> <li>第 第 第 第 第 第 第 第 第 第 第 第 第 第 第 第 第 第 第</li></ul>                                                                                                    |
| <ul> <li>第 常用业务</li> <li>定在所得年度汇算</li> <li>展尽个人综合所得年度汇算申报(仅取得境内综合所 &gt; (考试有))</li> <li>(又取得境内综合所 &gt; (少中の)</li> <li>(又取得境内综合所 &gt; (少中の)</li> <li>(上下日本本本本本本本本本本本本本本本本本本本本本本本本本本本本本本本本本本本本</li></ul>                                                                                                    |
| 常用业务 第二、 常用业务 第二、 常用业务 第二、 第二、第二、第二、第二、第二、第二、第二、第二、第二、第二、第二、第二、第二、第                                                                                                    |
| <ul> <li>第用业务</li> <li>第二日本</li> <li>第二日本</li>     &lt;</ul>                                                                                                    |

1、如愿社2022年度已依法预缴个人所得税,且年度 综合所得收入不超过12万元或者年度汇算应补税金额 不超过400元或者不申请年度汇算退税,可免于办理 汇算申报。

2、如您有符合条件的大病医疗等专项附加扣除,请提 前在"专项附加扣除填报"模块填写信息。

3、如您有未申报的收入或未足额享受的税前扣除项 目,可在汇算申报时补充申报。

请仔细阅读《申报表使用说明》、《申报注意事项》 和 《预填数据使用须知》 后进入正式申报。

| 我已阅读并知晓  |  |
|----------|--|
| 不同意      |  |
| 1.1.2.20 |  |

| く返回 综合所得汇算申报                                                                                                    |                                                                |                                      |  |  |
|----------------------------------------------------------------------------------------------------|----------------------------------------------------------------|--------------------------------------|--|--|
| ¥                                                                                                    |                                                                |                                      |  |  |
| 温馨提示                                                                                                    |                                                                |                                      |  |  |
| 仅取得境内综合所得<br>办理申报。                                                                                                    | 且需要办理汇算申报的,                                                    | 可在本功能界面                              |  |  |
| ┃ 填报方式                                                                                                    | 查看                                                             | 收入纳税数据                               |  |  |
| <b>申报表预填服务</b><br>数据来源于自行申报                                                                                                    | 推荐<br>及支付方扣缴申报                                                 | ~                                    |  |  |
| 空白申报表<br>根据实际情况自行填                                                                                                    | 写申报表                                                           |                                      |  |  |
|                                                                                                    |                                                                |                                      |  |  |
|                                                                                                    | 开始申报                                                           |                                      |  |  |
|                                                                                                    |                                                                |                                      |  |  |
|                                                                                                    |                                                                |                                      |  |  |
|                                                                                                    |                                                                |                                      |  |  |
|                                                                                                    |                                                                |                                      |  |  |
|                                                                                                    |                                                                |                                      |  |  |
| く返回                                                                                                    | 标准申报                                                           | 重置申报                                 |  |  |
| く返回<br><b>●</b>                                                                                                    | 标准申报                                                           | 重置申报                                 |  |  |
| く返回<br>基本信息                                                                                                    | 标准申报<br>●<br>收入和税前扣除                                           | 重置申报<br>●<br>税款计算                    |  |  |
| <ul> <li>&lt;返回</li> <li>基本信息</li> <li>う</li> </ul>                                                                                                    | 标准申报<br>● 收入和税前扣除                                              | 重置申报<br>●<br>税款计算                    |  |  |
| <ul> <li>&lt;返回</li> <li>●</li> <li>基本信息</li> <li>●</li> <li>↑ 人基础信息</li> <li>朱笑笑</li> <li>证件号码: 4******</li> </ul>                                                                                                    | 标准申报<br>收入和税前扣除                                                | 重置申报<br>税款计算                         |  |  |
| <ul> <li>&lt;返回</li> <li>基本信息</li> <li>】个人基础信息</li> <li>朱笑笑<br/>证件号码: 4*****</li> <li>您的汇算地为您的任</li> </ul>                                                                                                    | 标准申报<br>收入和税前扣除<br>                                            | 重置申报<br>税款计算<br>算地说明                 |  |  |
| <ul> <li>&lt;返回</li> <li>基本信息</li> <li>●</li> <li>●</li></ul>     | 标准申报<br>收入和税前扣除                                                | <b>重置申报</b><br>税款计算                  |  |  |
| <ul> <li>&lt;返回</li> <li>基本信息</li> <li>●</li> <li>●&lt;</li></ul> | 标准申报<br>收入和税前扣除<br>                                            | <b>重置申报</b><br>税款计算<br>算地说明          |  |  |
| <ul> <li>&lt;返回</li> <li>基本信息</li> <li>▲ 个人基础信息</li> <li>▲ 个人基础信息</li> <li>▲ 你的汇算地为您的任</li> <li>▲ 你的汇算地为您的任</li> <li>▲ 「算地</li> <li>任职受雇单位</li> <li>主管税务机关</li> </ul>                                                                                                    | 标准申报 收入和税前扣除 收入和税前扣除 3                                         | <b>重置申报</b><br>税款计算<br>算地说明<br>日高新技术 |  |  |
| <ul> <li>&lt;返回</li> <li>基本信息</li> <li>个人基础信息</li> <li>个人基础信息</li> <li>朱笑笑<br/>证件号码: 4******</li> <li>您的汇算地为您的任</li> <li>ご算地</li> <li>任职受雇单位</li> <li>主管税务机关</li> </ul>                                                                                                    | 标准申报 收入和税前扣除 收入和税前扣除 4 职单位所在地。查看汇 安阳师范学院 国家税务总局安照 产业开发区税务员 下一步 | <b>重置申报</b><br>税款计算<br>算地说明<br>日高新技术 |  |  |
| <ul> <li>&lt;返回</li> <li>基本信息</li> <li>●</li> <li>●</li></ul>     | 标准申报<br>收入和税前扣除<br>收入和税前扣除<br>                                 | <b>重置申报</b><br>税款计算<br>算地说明<br>日高新技术 |  |  |

2. 点击【工资薪金】,再点击【奖金计税方式选择】,进入奖金计税方式选择页面。

注意:当前页面如果有待确认或者问题项(一般红色显示),则 无法进行"下一步"操作;点击红色箭头所示的标识,可进入查看收 入详情;自行选择【全部并入综合所得计税】或者【单独计税】,点击

【确定】。

应纳税所得额 -- 保存

| く返回 标准                                                                               | 申报・・・                                                         |                                                                                                    | く返回                                                | 标准申报                                                  |                                |
|--------------------------------------------------------------------------------------|---------------------------------------------------------------|----------------------------------------------------------------------------------------------------|----------------------------------------------------|-------------------------------------------------------|--------------------------------|
| 基本信自 收入知程                                                                            | 前扣除 税款计算                                                      | 取消 奖金计税方式选择 确定                                                                                                    | ●                                                  | 收入和税前扣除                                               | 税款                             |
| 至今自恋 收入相传<br>近纳税所得额=收入-费用-免税<br>页附加扣除-依法确定的其他扣<br>准确填写收入、费用、免税收入和<br>行的内容自动计算应纳税所得额。 | (明山林 杭秋)「异<br>收入-减除费用-专项扣除-专<br>除-准予扣除的捐赠额<br>脱前和除等信息,系统将根据愿填 | <ol> <li>1、在年度汇算申报时,您可重新选择将全年一次性奖金收<br/>入并入综合所得计税,也可以选择其中一笔奖金单独计税。</li> <li>查看政策说明</li> <li>2、奖金计税方式的选择,将会影响汇算的税款计算结果。</li> <li>请您根据自身情况进行选择。</li> </ol> | 应纳税所得額=收入<br>附加扣除-依法确定<br>证准确项写收入、选用<br>内容自动计算应纳税所 | 费用-免税收入-减除费用<br>的其他扣除-准予扣除的打<br>。免税收入和税前扣除等信息,<br>得额。 | <b>刊−安顶扣隙</b><br>肩赠额<br>、系统将根据 |
| 收入 (元)                                                                               |                                                               |                                                                                                    | 工资薪金                                               |                                                       | ***                            |
| xx ()b)<br>T姿菇全 ◎ ≠                                                                  |                                                               | ┃"全年一次性奖金"计税方式                                                                                                    | 劳务报酬                                               |                                                       |                                |
|                                                                                      | 主关金,谓住许谓中近行确认                                                 | 全部并入综合所得计税                                                                                                    | 利用                                                 |                                                       | (                              |
| 5务报酬                                                                                 | 0.00 >                                                        | 若选择此项,将会把所有的"全年一次性奖金"并入综合                                                                                                    | 特许权使用费                                             |                                                       | (                              |
| 高百州                                                                                  | 0.00 >                                                        | 所得申报中                                                                                                    | 費用、免税收                                             | 入和税前扣除                                                |                                |
| 许权使用费                                                                                | 0.00 >                                                        | 单独计税                                                                                                    | <b>费用</b><br>(劳务报酬收入+利                             | 高酬收入+特许权使用费收                                          | (入) ×20%                       |
| 费用、免税收入和税前扣                                                                          | 〕除                                                            | 选择其中一笔单独计税,其宗将至部并入综合所得申报中                                                                                                    | 免税收入 ⑦<br>稿酬所得免税部分+                                | 其他免税收入                                                | 0.00 4                         |
| 费用                                                                                   |                                                               |                                                                                                    | 稿酬所得免税部<br>源酬收入× (1-205                            | ₿分<br>%) ×30%                                         |                                |
| 【另穷救即收入+稍酬收入+符<br>20%                                                                | 计仪使用变收入) 0.00                                                 |                                                                                                    | 应纳税所得额<br>¥ ***                                    | 保存                                                    | <b>–</b> ۲                     |
| 青先处理待确认事项,再点击下-                                                                      | 一步                                                            |                                                                                                    |                                                    |                                                       |                                |

 标准申报页面的收入和税前扣除数据确认无误后,点击【下一步】,阅读弹窗内容后,点击【继续】。系统会自动根据所填报数据判 定应退税额或应补税额。

| く返回                      | 标准申报                         | • • •            | く返回                                | 标准申报                                   |                      | く返回                            | 标准申报                            | 重置申报       |
|--------------------------|------------------------------|------------------|------------------------------------|----------------------------------------|----------------------|--------------------------------|---------------------------------|------------|
| 基本信息                     | 收入和税前扣除                      | 税款计算             | •                                  |                                        | •                    | •                              | •                               |            |
|                          |                              |                  | 基本信息                               | 收入和税前扣除                                | 税款计算                 | 基本信息                           | 收入和税前扣除                         | 税款计算       |
| 应纳税所得额=收入<br>附加扣除-依法确定   | 费用-免税收入-减除费用<br>的其他扣除-准予扣除的排 | 月-专项扣除-专项<br>局赠额 | 应纳税所得额=收                           | 入-费用-免税收入-减除!                          | 费用-专项扣除-专            | 应纳税额                           |                                 |            |
| 请准确填写收入、费用<br>内容自动计算应纳税所 | 、免税收入和税前扣除等信息,<br>得额。        | 系统将根据您填写的        | 项附加扣除-依法<br>请准确境写收入 表<br>写的内容自动计算后 | 确定的其他扣除-准予扣<br>用。免机收入的机能加加带值<br>机机开得器。 | \$63捐赠数<br>8、系统共作数结构 | 综合所得应纳                         | 9税额(元)                          | 968.04 >   |
| 收入 (元)                   |                              |                  | 1.000                              |                                        |                      | 减免税额 ⑦                         | )                               |            |
| 工资薪金                     |                              | **** >           | 请您                                 | 认真核对已填报的综合<br>费用、免税收入以及                | 5所得<br>2捐赠           | 减免税额(元)                        |                                 | 0.00 >     |
| 劳务报酬                     |                              | 0.00 >           | 上致<br>等各:<br>误                     | 项扣除项目,有无漏排<br>确认无误后再进行下                | g或错<br>-步操           | 1 已缴税额 ⑦                       | 0                               |            |
| 稿酬                       |                              | 0.00 >           | 劳务                                 | 作,是否继续?                                | 00 >                 |                                |                                 |            |
| 特许权使用费                   |                              | 0.00 >           | 稿酬                                 | 双消 继                                   | 卖                    | 已缴税额(元)<br>已缴税额=收入的<br>年一次性奖金的 | 的已缴税额+并入综合所得<br>已缴税额            | 的全 1180.33 |
| ┃ 费用、免税收                 | 入和税前扣除                       |                  | 法国际新闻的政治                           |                                        |                      | 应温粉糖- 口機                       | 彩菇, 城央彩菇 広休税                    | 25         |
| <b>费用</b><br>(劳务报酬收入+利   | 高酬收入+特许权使用费收                 | 入) ×20% 0.00     | 特许权使用费                             |                                        | 0.00 >               | 加工和目标的= C-380                  | 机有其他补充事1                        | 商業         |
| 免税收入 ⑦<br>稿酬所得免税部分+      | 其他免税收入                       | 0.00 收起 へ        | 费用、免税。                             | <b>众</b> 入和税前扣除                        |                      |                                | 26 TO 27 ID TO 20 YO 37 YO 37 Y | A. DARGELY |
| 稿酬所得免税者                  | <b>邓分</b><br>※)×30%          | 0.00             | 费用<br>(劳务报酬收入·                     | +稿酬收入+特许税使用数                           | 收入) 0.00             |                                |                                 |            |
| 应纳税所得额<br>¥ ***          | 保存                           | 下一步              | 应纳税所得额<br>¥ 37267.90               | 保存                                     | 下一步                  | 应退税额(元)<br>¥212.29             | 保存                              | 下一步        |

4. 提交申报后, 仔细阅读声明, 并【确认】。若可申请退税, 则点击【申请退税】。阅读弹窗并点击【继续退税】。选择已核验的银行卡, 并【提交】, 阅读弹窗并点击【继续退税】。最后显示税务审核中, 即可点击【完成】。

| 综合所得年度汇算                                                                                                    | 综合所得年度汇算                                |
|----------------------------------------------------------------------------------------------------|-----------------------------------------|
| 已完成税款计算<br>您可申请的退税金额: 255.57元。                                                                                                    | 已完成税款计算<br>您可申请的退税金额: **** 元。           |
| 申请退税                                                                                                    | 申请退税                                    |
| 特别提醒                                                                                                    | 放弃退税                                    |
| 为确保您的合法权益,请务必认<br>真、仔细、如实填根相关申报数据,并<br>对真实性、准确性、完整性负责。办<br>税过程中如有疑问可受录税务机关官<br>方网站、微信公众号等查询办税操作<br>指南,或联系当地税务机关、拨打123<br>66纳税服务热线等。切勿轻信非官方<br>或非专业人士的所谓"退税攻略"。<br>取消 继续退税 | 放弃退税后,仍可重新发起退税申请。                       |
| 申请退税                                                                                                    | 山海泊                                     |
| 1.建议填报您本人在中国境内开立的   类银行账户 ⑦(可查询<br>手机银行或咨询开户银行);<br>2.当前只列出认证通过的银行卡,如您想退至其他银行卡,请点<br>击添加(已添加但未列出的,可在个人中心认证后再选中进行<br>退税)。                                                  | 中頃巡杭<br>· 提交申请成功<br>2023-03-01          |
| 请选择退税的银行卡                                                                                                    | 税务审核中                                   |
| 中国农业银行<br>***** **** 12 イントレーン・・・・・・・・・・・・・・・・・・・・・・・・・・・・・・・・・・・                                                                                                    | ● 国库处理                                  |
| ④ 添加银行卡信息                                                                                                    |                                         |
| 提交                                                                                                    | 税务机关仅通过本系统向您推送相关信息,您<br>可在"申报查询"中查询退税进度 |
|                                                                                                    |                                         |
| 暂不处理,返回首页                                                                                                    | 完成                                      |

如果您收入不足12万元且有应补税额,或是应补税额≤400元, 申报提交后无需缴款,可点击【享受免申报】。

| く返回                                  | 标准申报                                  | 重置申报                       |  |  |  |
|--------------------------------------|---------------------------------------|----------------------------|--|--|--|
| 基本信息                                 | ● 收入和税前扣除                             | <br>税款计算                   |  |  |  |
| 应纳税额                                 |                                       |                            |  |  |  |
| 综合所得应纳                               | 税额(元)                                 | **** >                     |  |  |  |
| ┃ 减免税额 ⑦                             |                                       |                            |  |  |  |
| 减免税额(元)                              |                                       | 0.00 >                     |  |  |  |
| ┃ 已缴税额 ⑦                             |                                       |                            |  |  |  |
| <b>已缴税额(元)</b><br>已缴税额=收入的           | 已缴税额                                  | ****                       |  |  |  |
| 应补税额 ⑦ = 应纳税额-减免税额-已缴税额              |                                       |                            |  |  |  |
|                                      | 如有其他补充事项                              | 页,可填写备注>                   |  |  |  |
| 温馨提示:根据<br>收入不超过127<br>于汇算申报。<br>厅办理 | 您填写的数据,您的<br>万元,如您已依法预约<br>若需要缴纳税款,请ī | 年度综合所得<br>激税款,可免<br>前往办税服务 |  |  |  |
| 应补税额(元) ¥4                           | 4.86 保存                               | 享受免申报                      |  |  |  |